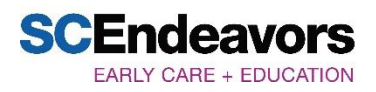

# How to Schedule a Training Event with Online Registration

# Sign In:

- 1. Go to www.scendeavors.org.
- 2. Click **REGISTRY LOGIN** in the top right-hand corner.
- 3. Click **LOGIN** in the top right-hand corner.
- 4. Enter your email and password.
- 5. Click LOGIN.

### **Individual Trainer:**

- 1. Use the top left menu to select **TRAINING ENTRY**.
- 2. Skip to #2 on the Training Entry instructions below.

# **Organization:**

1. Click on your training organization in the top right navigation.

# **Training Entry:**

- 1. Use the top left menu to select **TRAINING ENTRY**.
- 2. You will see two tabs labeled Events and Courses. The **EVENTS** tab should already be selected.
- 3. Click on **NEW EVENT**.

### Select a Course:

- 1. Search for the training course you want to schedule and click **SELECT**.
- 2. The course will populate. Click **CONTINUE**.
- 3. **SELECT** a language for the training.
- 4. If the event is being sponsored by a training organization, a Training Sponsor Organization can be added at this time.
- 5. To add, click **SELECT TRAINING SPONSOR**.
- 6. Use the top right button to search by the organization name or ID and select from the search results. Click **OK** to confirm and click **CONTINUE**.
- 7. If the event is being sponsored by two or more training organizations, a Training Co- Sponsor can be added at this time.
- 8. To add, click **SELECT TRAINING SPONSOR**.
- 9. Use the top right button to search by the organization name or ID and select from the search results. Click **OK** to confirm and click **CONTINUE**.
- 10. If the training is being given to a specific organization and its employees, complete the Recipient Organization Entry. You may select several organizations if applicable. *NOTE: Most training will NOT have a Recipient Organization. Contact SC Endeavors if you have questions.*
- 11. To add, click +Recipient Organization.
- 12. To search for the Recipient Organization, use the search bars on the left. Recipient Organizations can be searched by ID, type, license number, region, or organization name. Click **SELECT** to add program from search results to the event.

### **Event Details:**

1. Select the boxes that apply for Assessment of Learning and Delivery Methods.

- 2. Click **CONTINUE**.
- 3. Select the option to show or not show your event on the public search. Events for Registered Trainings cannot be shown on the public search.
- 4. Fill in the information for the event setting, date, and time.
- 5. Contact information will automatically populate from the Individual Trainer Profile
- 6. Click **CONTINUE**.
- 7. Select YES if registration for the training event is required. If you are using the online registration feature available through the registry, choose option BUILT-IN ONLINE REGISTRATION (See steps 8-10 set up the online registration). If the Third-Party Online Registration option is chosen, you will need to provide information regarding on how to complete the registration process.

| Training<br>Course<br>#151432<br>Auto Course<br>Classroom Hours 1.00 / Course Level Certified | Event Registration<br>Is registration for this event required?<br>Be sure to check <b>Yes</b> if want attendees to register for this event.                                                   |
|-----------------------------------------------------------------------------------------------|----------------------------------------------------------------------------------------------------|
| Event (2)<br>Trainers<br>#680195<br>Nicole Shea                                               | No<br>Where do you want attendees to register?                                                                                                    |
| Event<br>Details<br>Location<br>±01/07/2025                                                   | Select whether the attendees for this event will register directly within the system  Built-in Online Registration  Third-Party Online Registration  OThis will direct users to another site. |

- 8. The following information will need to be provided to set up the BUILT-IN ONLINE REGISTRATION:
  - •Identify if the training event is free
  - Max # of participants
  - Registration start date and end date
  - •Option to hide listing until registration date
  - •Text for email reminders to be sent to attendees
  - •Additional data information to be completed when registering for the training (i.e. Company/Organization Name, Mailing Address, Phone Number, Mobile Number)

| gistration for this event.                                                                                                    | C Registration Emails and Text                                                                                                    |
|----------------------------------------------------------------------------------------------------|----------------------------------------------------------------------------------------------------|
| This is a Free event                                                                                                    |                                                                                                    |
| ④ If Yes, no registration fees can be                                                                                                    | e configured or collected.                                                                                                    |
| Max Number of Participants                                                                                                    |                                                                                                    |
|                                                                                                    |                                                                                                    |
|                                                                                                    |                                                                                                    |
| Registration Start Date                                                                                                    | Registration End Date                                                                                                    |
| Date                                                                                                    | 01/07/2025                                                                                                    |
| Required to submit                                                                                                    | ③ mm/dd/yyyy                                                                                                    |
| Hide Listing Until Regist Nould you like to require                                                                                                    | ration Start Date<br>some optional data elements?                                                                                                    |
| Hide Listing Until Regist Hide Listing Until Regist Nould you like to require The data elements listed belo require attendees to provide,                                                                         | ration Start Date<br>some optional data elements?<br>w are optional by default. Check any or all that you would like to<br>or leave unchecked to remain optional.                          |
| Hide Listing Until Regist Hide Listing Until Regist Nould you like to require The data elements listed belo require attendees to provide, Require Company/Orga                                                    | ration Start Date<br>some optional data elements?<br>w are optional by default. Check any or all that you would like t<br>or leave unchecked to remain optional.<br>anization Name         |
| Hide Listing Until Regist Hide Listing Until Regist Nould you like to require The data elements listed belo require attendees to provide, Require Company/Orga Require Mailing Addres                             | ration Start Date<br>some optional data elements?<br>w are optional by default. Check any or all that you would like to<br>or leave unchecked to remain optional.<br>anization Name        |
| Hide Listing Until Regist  Hide Listing Until Regist  Nould you like to require  The data elements listed belo require attendees to provide,  Require Company/Orga  Require Mailing Addres  Require Primary Phone | ration Start Date<br>some optional data elements?<br>w are optional by default. Check any or all that you would like to<br>or leave unchecked to remain optional.<br>anization Name<br>ss  |
| Hide Listing Until Regist Nould you like to require The data elements listed belo require attendees to provide, Require Company/Orga Require Mailing Address Require Primary Phone Require Mobile Phone I         | ration Start Date some optional data elements? w are optional by default. Check any or all that you would like to or leave unchecked to remain optional. anization Name ss P Number Number |

- 9. Click SAVE & REVIEW after all information has been entered.
- 10. Event Saved. Click **OK**.
- 11. After clicking OK, the page will return to the Training Event page in order for the training event and online registration information to be reviewed. After reviewing the training event information, click **SUBMIT EVENT**
- 12. Review and agree to the Online Registration Terms and Conditions, click on the box next to the statement *I agree to the terms and conditions as defined above*. Then click **CONTINUE**. Click **OK** to save the training event.